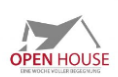

## **Anmeldung OPEN HOUSE Anleitung**

Hier wird erklärt, wie du im Buchungssystem unter www.open.psm.church deine Angebote melden kannst oder dich selbst als Gast zu Angeboten anmelden kannst.

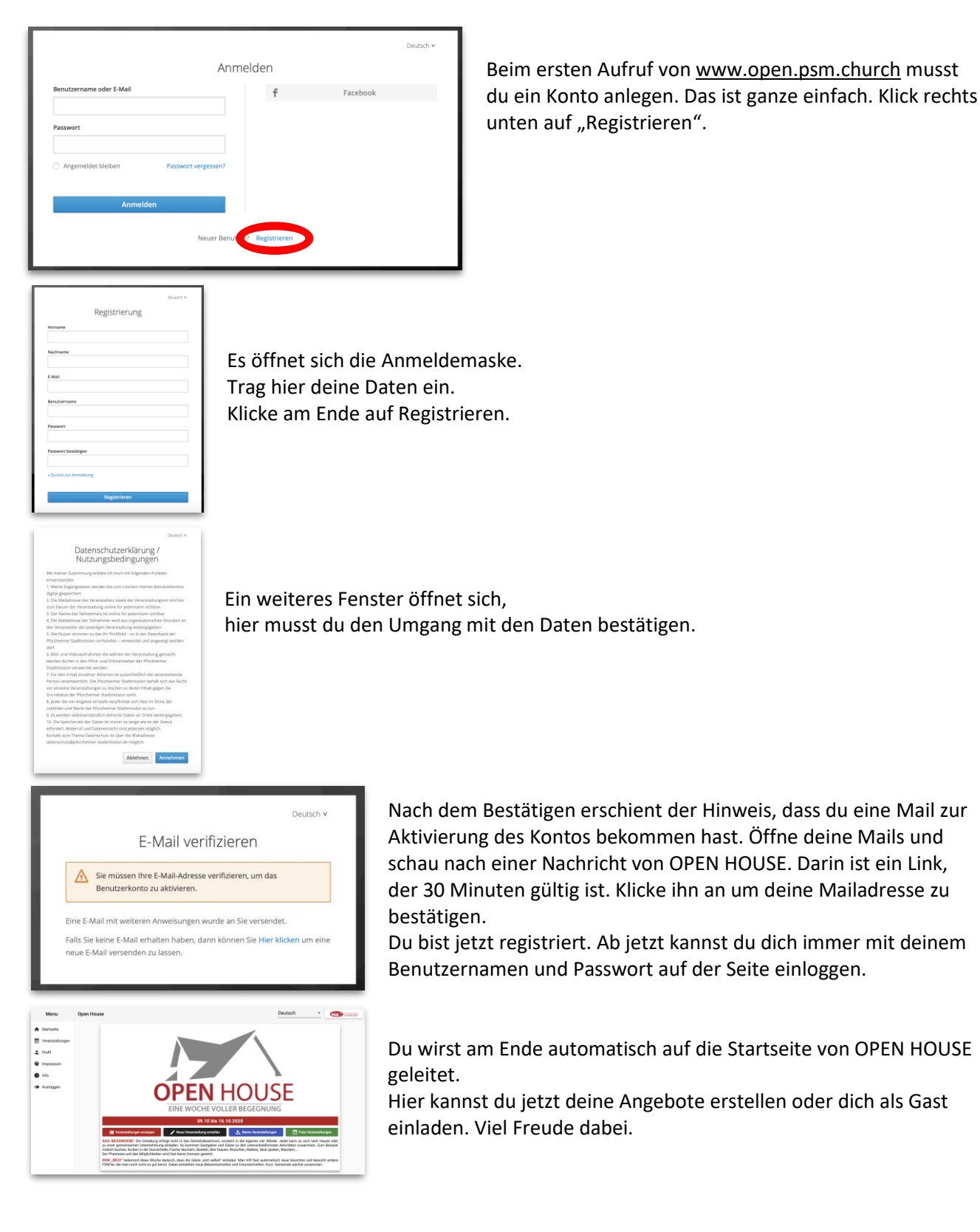